## Quick Reference Guide: Patient Data Quality Detail Report

Last Revised: 07/2024

This quick reference guide outlines the process for generating the Patient Data Quality Detail Report. This report summarizes missing data variables on patient demographic information submitted to the Wyoming Immunization Registry (WyIR).

To navigate to the "Patient Data Quality Detail Report," follow the steps below.

- 1. Select "Reports" from the Main Menu.
- 2. Select "Report Module."
- 3. Under the "Quality" section, select "Patient Data Quality Report."

| -                                                                                                    | Reports                                                                                                    |          |                                           |          |  |  |
|----------------------------------------------------------------------------------------------------|----------------------------------------------------------------------------------------------------|----------|-------------------------------------------|----------|--|--|
| The second second second second second second second second second second second second second second second se | Vaccinations                                                                                                    |          | Patients                                  |          |  |  |
|                                                                                                    | Vaccination Totals                                                                                                    |          | Daily Patient Immunization List           |          |  |  |
| 4 Main<br>Home                                                                                                  | Vaccinations Breakdown                                                                                                    |          | Patient Detail                            | Schedule |  |  |
| Logout                                                                                                    | Lot Number Summary                                                                                                    |          | Patient Totals                            |          |  |  |
| Select Application                                                                                              | Lot Usage and Recall Report                                                                                                    |          | Recall for Inactivation                   |          |  |  |
| Select Organization                                                                                             | Vaccine Deferrals                                                                                                    |          | Updated Patients Labels                   |          |  |  |
| Select Facility<br>Select Pin                                                                                   | Vaccine Lots to Expire                                                                                                    | Schedule | Clinical Notes                            |          |  |  |
| Document Center                                                                                                 | Daily Inventory Report                                                                                                    |          | Contraindication Report                   |          |  |  |
| Help                                                                                                    | Daminder/Decall Success                                                                                                    | Schedule | Approache Contraindication Report         |          |  |  |
| I Dashboard                                                                                                    | When the second second se | Schedule | Fite Information                          |          |  |  |
| Favorites                                                                                                    | wyoming vaccinates important People                                                                                                    |          | Site Information                          |          |  |  |
| Patient                                                                                                    | WyVIP Vaccinations Breakdown                                                                                                    |          | Provider Contact                          |          |  |  |
| Waitlist                                                                                                    | Vaccine Administered                                                                                                    | Schedule | Physician/Vaccinator Detail               |          |  |  |
| Exec Dashboard                                                                                                  | Program Eligibility Log                                                                                                    | Schedule |                                           |          |  |  |
| Organization                                                                                                    | VFC Profile Report                                                                                                    |          |                                           |          |  |  |
| Facilities                                                                                                    | Registry                                                                                                    |          | Quality                                   |          |  |  |
| Physicians &                                                                                                    | Provider Submission Detail Schedul                                                                                                    |          | Patient Data Quality Detail               |          |  |  |
| Vaccinators                                                                                                    | Provider Submission                                                                                                    | Schedule | Vaccination Data Quality                  | Schedule |  |  |
| Management                                                                                                    | Paniety Statistice                                                                                                    | Schedule | Vaccination Data Quality Datail           |          |  |  |
| Reports                                                                                                    | Registry Statistics                                                                                                    | Schedule | vaccination Data Quality Detail           |          |  |  |
| Patient Record                                                                                                  | Coverage Rate Report                                                                                                    | Schedule | HL7 Certification Report                  |          |  |  |
| Report Module                                                                                                   |                                                                                                    |          | Administrator Data Quality                | Schedule |  |  |
| State Reports                                                                                                   | Address Validation Report                                                                                                    | Schedule | Pre and Post Enhancement Benchmark Report |          |  |  |
| School Reports                                                                                                  | Vaccine Management                                                                                                    |          | Administrative                            |          |  |  |
| Settings                                                                                                    | Inventory Transaction Report                                                                                                    |          | Patient Queries                           |          |  |  |
| Reminder/Recall                                                                                                 | Inventory Submission Report                                                                                                    |          |                                           |          |  |  |
| , DTT                                                                                                    | Monthly Inventory Reconciliation Audit Report                                                                                                    |          |                                           |          |  |  |
| Scheduled Reports                                                                                               | Cost Report By Lot Number                                                                                                    |          | Patient Changes                           |          |  |  |
| Change Password                                                                                                 | Cold Chain Tolerance Exception Report                                                                                                    | Schedule | Usage Tracking                            |          |  |  |
| Administration                                                                                                  | Order History Comparison Report                                                                                                    | Schedule |                                           |          |  |  |
| Campaigns                                                                                                    | VOMS Vaccine Shipment Summary                                                                                                    |          |                                           |          |  |  |
| Answers                                                                                                    | Vaccine Return Adjustment Notification                                                                                                    |          |                                           |          |  |  |

4. The "Patient Data Quality Detail Report" will be displayed. Enter the desired information to generate the report. To select more than one selection in the "Missing Parameters" box hold the control key down and click the multiple selections.

Wyoming Department of Health

Wyoming Department of Health Immunization Unit (307) 777-7952 <u>www.immunizewyoming.com</u>

| Patient Data Quality Detail Report              |                                            |                                         |          |            |        |       |               |  |  |
|-------------------------------------------------|--------------------------------------------|-----------------------------------------|----------|------------|--------|-------|---------------|--|--|
| Display By                                      |                                            |                                         |          |            |        |       |               |  |  |
| Last Update Date Range                          | From:                                      | 06/01/2023                              | Through: | 01/18/2024 |        |       |               |  |  |
| Birth Date Range                                | From:                                      |                                         | Through: |            |        |       |               |  |  |
| Organization Organization Group Do Not Limit    |                                            | 1-WYOMING DEPARTMENT OF HEALTH ( 5006 ) |          |            |        |       |               |  |  |
|                                                 |                                            | ct                                      |          | •          |        |       |               |  |  |
|                                                 |                                            |                                         |          |            |        |       |               |  |  |
| Facility                                        | IMMU                                       | UNIZATION UNIT                          |          | ~          |        |       |               |  |  |
| Facility Group                                  |                                            | select 🗸                                |          |            |        |       |               |  |  |
| O Do Not Limit                                  |                                            |                                         |          |            |        |       |               |  |  |
| WyVIP Pin                                       |                                            | select 🗸                                |          |            |        |       |               |  |  |
| District / Region                               |                                            |                                         |          |            |        |       |               |  |  |
| Missing Variables                               | Street<br>City<br>State<br>Zip Co<br>Phone | Address1<br>ode                         | A<br>    |            |        |       |               |  |  |
| Exclude Inactive Patients (Organization Status) |                                            |                                         |          |            |        |       |               |  |  |
|                                                 |                                            |                                         |          |            | Cancel | Reset | Create Report |  |  |

- 5. Select "Create Report."
- 6. The report below will populate. The information that populates depends on the search parameters selected. If the report does not populate the intended results, please check the parameters and try the search again.

| This Patient Data Quality Detail Report is used to enable identification of the patient records with incomplete information.              | Patient Data Quality Detail Report<br>January 19, 2024 |
|----------------------------------------------------------------------------------------------------|--------------------------------------------------------|
| IMMUNIZATION UNIT                                                                                                    |                                                        |
| KENOBI, OBI WAN Date of Birth:07/25/2017<br>MISSING VALUES:Phone<br>ZZSCENARIOA, ZZTESTA Date of Birth:01/01/1990<br>MISSING VALUES:Phone |                                                        |

7. After the report is generated, right click anywhere in the report to print the report or save the report.

Questions? Please contact: WyIR Help Desk: 833-231-1451 or wyir.helpdesk@wyo.gov

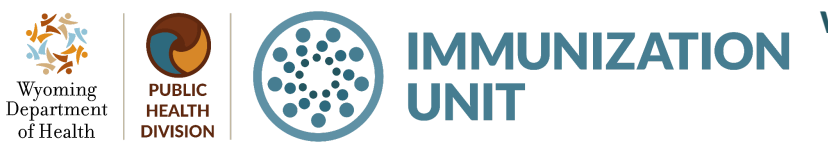

Wyoming Department of Health Immunization Unit (307) 777-7952 www.immunizewyoming.com